## How Students View Progress Reports in Navigate

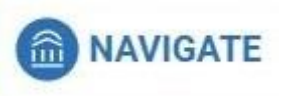

When an instructor submits a Progress Report for a student, here's how to view it.

Log in to Navigate at: <u>https://benedictine.campus.eab.com</u> Use the same login and password as you login to the computers on campus.

## Click on Reports.

## Student Home

| Class Informatio           | on Reports Caler                  | ndar            |                                           |             |                  |                           |  |  |  |
|----------------------------|-----------------------------------|-----------------|-------------------------------------------|-------------|------------------|---------------------------|--|--|--|
| Progress Reports For Riley |                                   |                 |                                           |             |                  |                           |  |  |  |
| DATE                       | CLASS                             | PROFESSOR       | COMMENT                                   | AT<br>RISK? | ALERT<br>REASONS | DETAILS                   |  |  |  |
| 09/23/2021                 | ART-3090 Figure<br>Drawing        | Kyle Goddard    | You are not<br>allowed to see<br>comments | No          |                  | View Report<br>09/23/2021 |  |  |  |
| 09/23/2021                 | PSYC-2731<br>Theor<br>Personality | Amy Posey       | You are not<br>allowed to see<br>comments | No          |                  | View Report<br>09/23/2021 |  |  |  |
| 09/23/2021                 | ART-3413 20th<br>C. Art Hist.     | Charles Stewart | You are not<br>allowed to see             | No          |                  | View Report<br>09/23/2021 |  |  |  |

Then when you click on View Report:

## Student Home

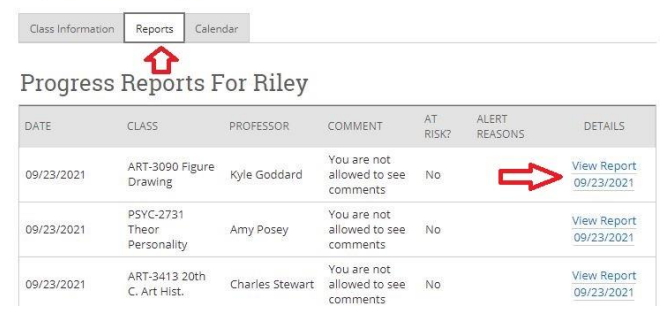

This is the report for that class:

If the "Yes" is checked for being "at risk" for a C- or lower for the class, you received an email from the professor with a reason. The instructor may have listed your number of absences here, too.

| PROGRESS REPORT D                                       | ETAILS           |               |               | ×      |
|---------------------------------------------------------|------------------|---------------|---------------|--------|
| Student is at risk to earn a (<br>lower in this course? | -or OYes         | No            |               |        |
| Choose the most appropria                               | te alert reason: | Alert Reasons |               |        |
| How Many Absences?                                      |                  | 22            |               |        |
| Current Grade                                           | Please Select    |               |               | •      |
| L.                                                      |                  |               | Submit Report | Cancel |